سم البد الرحمن الرحيم

# راهنمای عضویت و ثبت نام در پابلونز (Researcher ID)

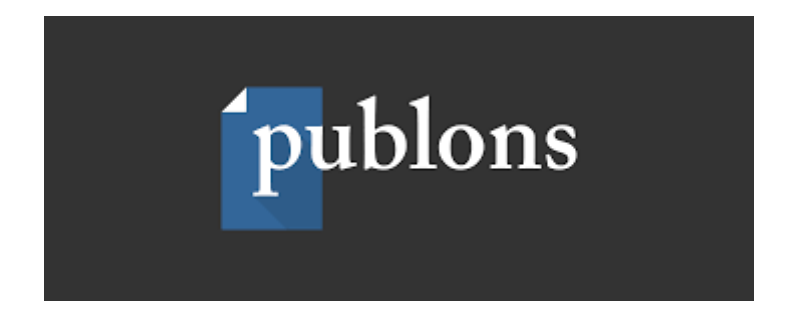

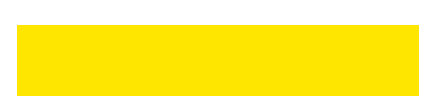

پابلونز یک سرویس رایگان است که توسط موسسه کلاریویت آنالیتیکس (ISI سابق) راه اندازی و تاسیس شده است. پیشتر پایگاه WOS در سامانه Researcher ID وضعیت پژوهشی و معیارهای علم سنجی پژوهشگران را ارائه می داد، اما از سال ۱۳۹۸ تمامی اطلاعات Researcher ID به Publons منتقل شده است.

البته خدمات پابلونز صرفا بررسی وضعیت پژوهشی و استنادی پژوهشگران نیست. در واقع، یکی از مهمترین هدفهای پابلونز، ارزش گذاری پژوهشها از طریق داوری علمی است. این سامانه در صدد است تا جستجو و انتخاب داور مرتبط و صاحب نظر در رشته مد نظر را تسهیل کند. عضویت در سامانه پابلونز و ثبت شناسه این پایگاه در سامانه علم سنجی دانشگاه، همچنین موجب می شود تا پروفایل پژوهشی افراد در پایگاه WOS در سامانه علم سنجی دانشگاه رویت شود.

### مراحل عضویت در پابلونز:

ابتدا بر روی لینک زیر کلیک کنید:

#### https://publons.com/about/home/

| BROWSE COMMUNITY FAQS Q                                                                                                    |                                                                                                    | LOG IN REGISTER WEB OF SCIENCE                                                                                                    |
|----------------------------------------------------------------------------------------------------|----------------------------------------------------------------------------------------------------|----------------------------------------------------------------------------------------------------|
|                                                                                                    |                                                                                                    |                                                                                                    |
| Register to continue with Publons                                                                                                    |                                                                                                    |                                                                                                    |
| Email address   Please enter an email address.   Password   Please enter a password.   Re-enter password   Eirst Name   Last Name   Last Name   Captcha   Capital Capital | Already a member?<br>Sign in<br>OR                                                                                                    | ایمیل آکادمیک خود را وارد کنید و<br>فرم عضویت را تکمیل کنید و بر روی<br>دکمه Register کلیک کنید.                                                                                                    |
|                                                                                                    | BROWSE       COMMUNITY       FAQS       Q         Register to continue with Publons         Email address         Please enter an email address.         Password       Image: Community of the second second sec | Register to continue with Publons  Register to continue with Publons           Email address         Please enter an email address         Please enter an email address         Please enter a password         Re-enter password         First Name         Captcha         Register |

۲. بر روی گزینه Register یا Create a publons profile کلیک کنید.

## ۳. پس از کلیک بر روی دکمه Register، پابلونز ایمیل تاییدیه برای ایمیل آکادمیک شما ارسال می کند

| <b>publon</b>   | S BROWSE COMMUNITY FAQS Q                                                                                                    | LOG IN REGISTER                                                                      | WEB OF<br>SCIENCE |
|-----------------|----------------------------------------------------------------------------------------------------|--------------------------------------------------------------------------------------|-------------------|
| Home 🕨 Register |                                                                                                    |                                                                                      |                   |
|                 | You can now sign in to Publons, EndNote, and Web of Science <sup>®</sup> with<br>and password.<br>If you previously had a ResearcherID account or already have an account with one of the a<br>with your credentials for that service to start using Publons. <u>Learn more about registering</u> | n one email address<br>above products, please sign in<br><u>a for Publons here</u> . |                   |
| _               | Thank you                                                                                                    |                                                                                      |                   |
|                 | A registration confirmation has been sent to <b>research@raz</b><br>You may need to check your spam folder or unblock the domain '@<br>OK                                                                                                    | <b>i.ac.ir</b> .<br>clarivate.com.'                                                  |                   |
|                 | Need help? Contact Customer Care.                                                                                                    |                                                                                      |                   |

با وارد به ایمیل اکادمیک خود بر روی لینک تاییدیه کلیک کنید

| <b>publons</b>                          | BROWSE COMMUNITY FAQS Q                                                                                                    |                                                                                                    |                                                                      | STER WEB OF<br>SCIENCE |
|-----------------------------------------|----------------------------------------------------------------------------------------------------|----------------------------------------------------------------------------------------------------|----------------------------------------------------------------------|------------------------|
| Home 🕨 Sign in                          |                                                                                                    |                                                                                                    |                                                                      |                        |
| Yo<br>an<br>if y<br>to f<br>pas<br>have | u can now sign in to Publons, EndNo<br>d password.<br>bu previously had a ResearcherID account or airr<br>vublons using your credentials for that service, re<br>sword for Publons, EndNote, and <i>Web of Science</i><br>e any other questions, <u>find out more here</u> . | te, and Web of Science <sup>®</sup> with one emained<br>where an account with one of the above product<br>setting your password if you do not recall it. This w<br>If you use different email addresses across existin | il address<br>ts, please sign in<br>ill update your<br>g aecounts or |                        |
|                                         | Sign in to continue with Publons                                                                                                    |                                                                                                    |                                                                      |                        |
|                                         | Email address<br>research@razi.ac.ir<br>Password                                                                                                    | Not a member yet?     Register                                                                                                    |                                                                      |                        |
|                                         | Forgot Password? Sign in<br>or sign in using f G (D<br>in &                                                                                                    |                                                                                                    |                                                                      |                        |

۴. با کلیک بر روی دکمه Sign In وارد پابلونز می شوید. این سامانه در چند صفحه به معرفی خود و خدمات ارائه
 دهنده می پردازد.برروی دکمه Continue کلیک کنید.

| •••                                                                                                    |                                                                                                    |
|----------------------------------------------------------------------------------------------------|----------------------------------------------------------------------------------------------------|
| Welcome to Publons! Learn how to show your true research impa                                                                            | ct with this quick tour.                                                                                                    |
| Demonstrate your impact in                                                                                                    | Publions Verified Record publics                                                                                                    |
| applications                                                                                                    | Tiago Barros<br>Imperior constant (1960)<br>Peer Review Summary<br>Instances constant on a modeling cube stange in the teth particular for verified many constant one or Policy is up<br>Instances constant one of the standard cube stange in the teth particular for verified many constant one or Policy is up                                                                                                    |
| Customize a printable, verified record of your outputs<br>to save time preparing for researcher evaluations<br>and funding applications. | Additional and the second of the second of the second |

#### ۵. وارد داشبورد خود در پایلونز خواهید شد

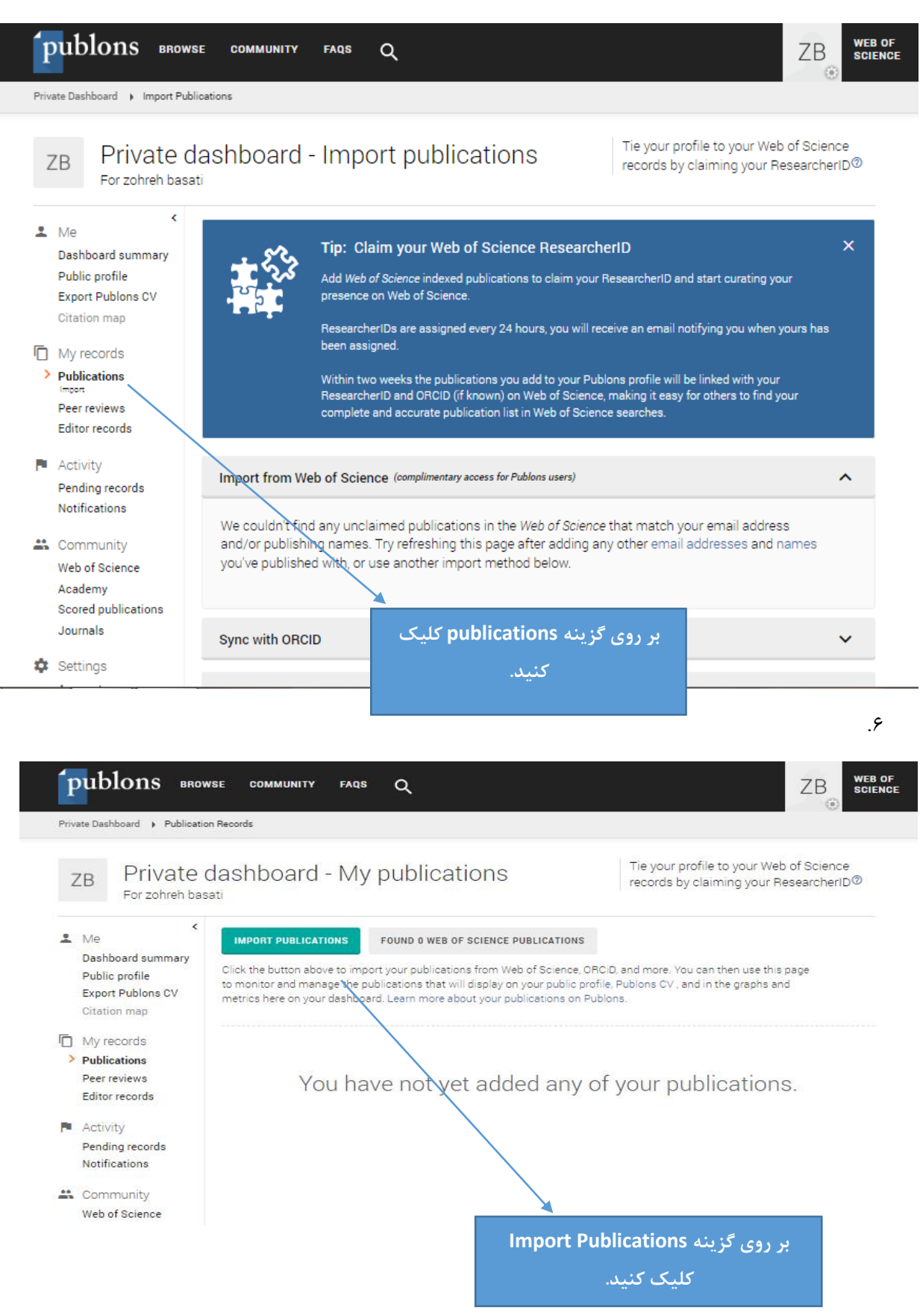

۷. در پابلونز می توانید تولیدات علمی خود را به ۴ روش اضافه کنید.

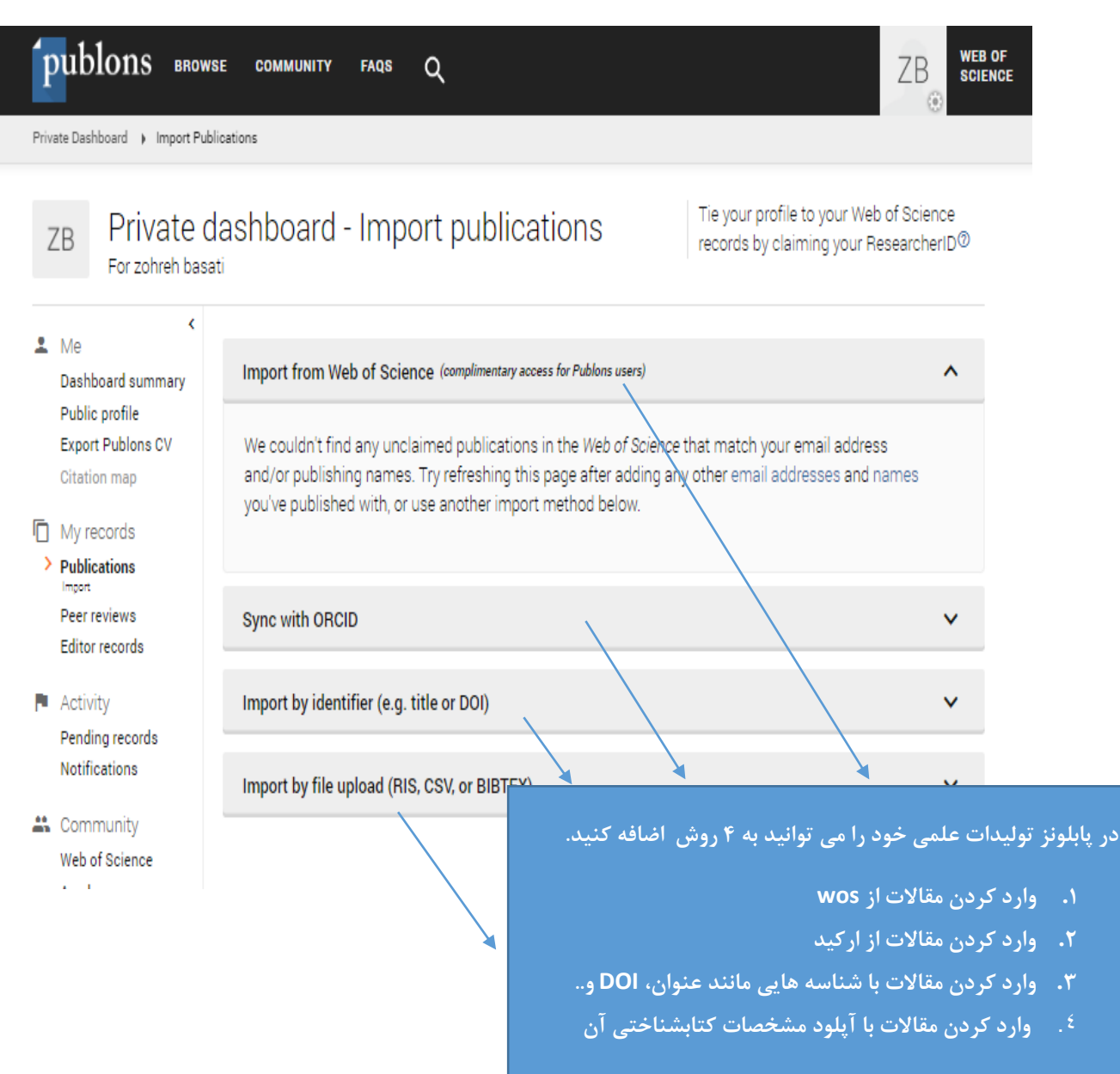

در روش نخست یعنی وارد کردن مقالات از طریق WOS ، اگر در تمامی مقالات، مشخصات خود را صحیح ثبت نموده و ایمیل آکادمیک خود را وارد کرده باشید، پابلونز مقالات شما را شناسایی و معرفی خواهد کرد. اگر مقاله ای به شما تعلق ندارد می توانید آن را از فهرست مقالات خود حذف کنید.

در پابلونز بر خلاف پایگاه های دیگر مانند ارکید و گوگل اسکولار، شما تنها می توانید مقالات خود در WOS را اضافه کنید. از سایر روشهای ذکر شده نیز می توانید مقالات خود در WOS را به پابلونز اضافه کنید. ۸. پس از وارد کردن مقالات، اگر صفحه پروفایل خود را Refresh کنید می توانید کد Researcher ID خود را در . بالای صفحه سمت راست پروفایل خود مشاهده کنید.

| publons BRG                                                        | owse community faqs Q                                                                                               |                                                                                    |
|--------------------------------------------------------------------|----------------------------------------------------------------------------------------------------|------------------------------------------------------------------------------------|
| Researchers 🕨 Mojtaba shar                                         | nsipur                                                                                                    |                                                                                    |
| MS                                                                 | Mojtaba shamsipur<br>professor - Chemistry, Razi University<br>PUBLICATIONS TOTAL TIMES CITED H-IN<br>814 25,311 74 | Web of Science ResearcherID <sup>®</sup><br>ABE-9519-2020<br>↓ ♥<br>↓ ♥            |
| <ul> <li>Summary</li> <li>Metrics</li> <li>Publications</li> </ul> | Research Fields<br>ANALYTICAL CHEMISTRY NANOMATERIALS<br>+ VIEW ALL                                                 | دراین قسمت می توانید کد Researcher ID خود را مشاهده کنید.<br>INSTITUTIONS & AWARDS |

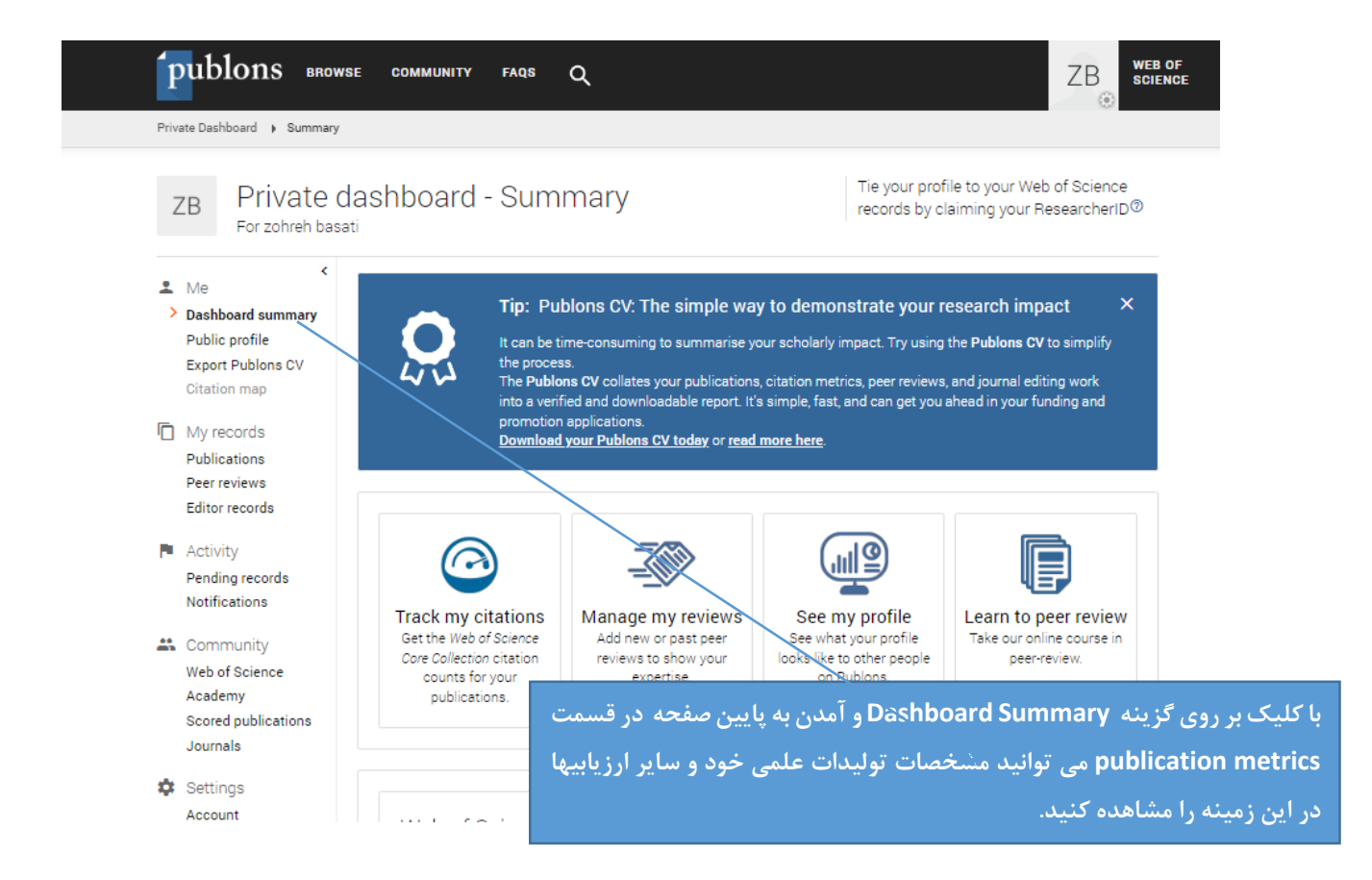

| Publication m                           | netrics                                                     |                                       |                                   |                               |
|-----------------------------------------|-------------------------------------------------------------|---------------------------------------|-----------------------------------|-------------------------------|
| WEB OF SCIENCE<br>DOCUMENTS             | TOTAL TIMES CITED                                           | H-INDEX                               | AVERAGE CITATIONS<br>PER DOCUMENT | AVERAGE CITATIONS<br>PER YEAR |
| 814                                     | 25,311                                                      | 74°                                   | 31.1                              | 575.3                         |
| Citations are from<br>Read more about t | articles indexed in the the the the the the the the the the | Web of Science (<br>e Collection here | Core Collection.                  |                               |

با درج Researcher ID خود در پروفایل خود در سامانه علم سنجی دانشگاه، می توانید وضعیت تولیدات علمی خود در پایگاه WOS را در سامانه علم سنجی دانشگاه نیز مشاهده کنید.